1) Log into Tk20 here: <u>https://minotstateu.tk20.com/</u> and the screen should look like this:

| 1 | Username                            |  |
|---|-------------------------------------|--|
| Ĥ | Password                            |  |
| _ |                                     |  |
|   | LOG INTO YOUR ACCOUNT $\rightarrow$ |  |

Your username and password are the email address that you provided to us. If your email is <u>teacher@gmail.com</u>, type <u>teacher@gmail.com</u> in both the username and password. If this is your first time logging into Tk20, it will prompt you to change your password so do that and then we recommend that you either write down your new password or change it back to the email.

Your screen should look something like this:

| НОМЕ             | $\rightarrow$ < |                              |      |                   |            | Help     | •  |
|------------------|-----------------|------------------------------|------|-------------------|------------|----------|----|
| FIELD EXPERIENCE | >               | RECENT MESSAGES              |      |                   |            |          |    |
|                  |                 | Name                         |      | From              | Received   |          |    |
|                  |                 | CAEP 3rd Party Notification  |      | Borden-King, Lisa | 06/07/2018 |          |    |
|                  |                 |                              |      |                   |            |          |    |
|                  |                 | PENDING TASKS                |      |                   |            |          |    |
|                  |                 | Name                         | Туре | From              |            | Due Date |    |
|                  |                 | There is no data to display. |      |                   |            |          |    |
|                  |                 |                              |      |                   |            |          | i, |
|                  |                 | NEWS                         |      |                   |            |          | -  |
|                  |                 | Today's News Archived N      | ews  |                   |            |          |    |
|                  |                 | There is no data to display. |      |                   |            |          |    |
|                  |                 |                              |      |                   |            |          |    |

- 2) Look on the left-hand side for the red area and click on FIELD EXPERIENCE which is in white letters (see blue arrow).
- 3) The next screen should have one and more binders with the name of the teacher candidate with whom you are working. The name should be in blue letters. Click on the one that is called something like Mid-Level Clinical IV ED 324L. There will be a small red flag next to any binders that you haven't completed.
- 4) You should then arrive at a split screen. The teacher candidate's information should be on the left and your information should be on the right. Everything you complete should be on the right and should look like this:

Reminder: Do not complete assessments using multiple browser windows or tabs or the browser back button to navigate as these actions may cause data inconsistencies. Complete assessments and navigate the system with only one browser window.

| Field Experience Forms Due Date(s)              | Feedback    |             |  |
|-------------------------------------------------|-------------|-------------|--|
| FIELD EXPERIENCE FORMS                          |             |             |  |
| Field Experience Form                           | Description | Last Update |  |
| • 0-Clinical Hours Verification                 |             |             |  |
| • 0-Mid Level Clinical VI: ED324L CT: Fall 2018 |             |             |  |

- 5) Click on the blue link that says 0-Clinical Hours Verification. (see blue arrow).
- 6) Your screen should look like this. Click on the YES radio button and then click the green SAVE AND CLOSE button.

| Reminder: Do not complete assessments using multiple browser windows or tabs or the browser back button to<br>navigate as these actions may cause data inconsistencies. Complete assessments and navigate the system with<br>only one browser window. |
|----------------------------------------------------------------------------------------------------|
| < BACK                                                                                                    |
| 0-Clinical Hours Verification                                                                                                    |
| This is the form you complete to verify the accuracy of the hours recorded by your clinical student on the Hours Log form.                                                                                                    |
| DIRECTED TEACHING LOG SIGN OFF                                                                                                    |
| I have reviewed the Directed Teaching Log and verify that it is a correct representation of time spent during the clinical experience.*                                                                                                    |
| ○ NO                                                                                                    |
| GRADE                                                                                                    |
|                                                                                                    |
| Grade:                                                                                                    |
|                                                                                                    |
| Save & Close Save                                                                                                    |

7) You will then return to this screen and then click on the second line 0-Mid-level Clinical IV: ED 324L.

| Fie | eld Experience Forms           | Due Date(s) | Feedback    |             |
|-----|--------------------------------|-------------|-------------|-------------|
|     |                                |             |             |             |
| ELC | EXPERIENCE FORMS               |             |             |             |
|     | Field Experience Form          |             | Description | Last Update |
|     | •                              |             | •           | •           |
|     | O. Clinical Linux Marification | _           |             |             |

8) You will arrive a screen with a rubric to complete. Please read the descriptors and fill it out. You can just click on the radio buttons. You do not need to type in the score. If you have comments, please put them in the box to the right of each line.

| Reminder: Do no<br>these actions ma<br>window.<br>< BACK<br>O-Mid Level Clini<br>Please complete th | t complete assessi<br>ny cause data incor<br>cal VI: ED324L CT: F<br>is form based on you                                                               | ments using multip<br>nsistencies. Comple<br>all 2018<br>ir interactions with th            | ole browser window<br>ete assessments an<br>e teacher candidate d                                                                                           | vs or tabs or the br<br>id navigate the sys<br>during the full length                                                                                                  | of this clinical experience.      |
|----------------------------------------------------------------------------------------------------|----------------------------------------------------------------------------------------------------|---------------------------------------------------------------------------------------------|----------------------------------------------------------------------------------------------------|----------------------------------------------------------------------------------------------------|-----------------------------------|
| ED 324L COOP                                                                                        | ERATING TEACH                                                                                                    | ER                                                                                          |                                                                                                    |                                                                                                    |                                   |
| Program Outcon<br>learning climate                                                                  | ne lla. Communicat<br>(INTASC 3a)*<br>Unsatisfactory                                                                                                    | tion and Collaborat<br>Basic                                                                | tion: Collaborates a<br>Proficient                                                                                                    | nd communicates<br>Distinguished                                                                                                    | s with others to build a positive |
| Positive<br>learning<br>environment<br>(INTASC 3a)<br>(PO II.a)                                     | O 1<br>The teacher<br>candidate<br>evidences<br>defensiveness<br>or hostility in<br>response to<br>attempts at<br>communication<br>and<br>collaboration | O 2<br>The teacher<br>candidate is<br>receptive to<br>communication<br>and<br>collaboration | O 3<br>The teacher<br>candidate<br>demonstrates<br>clear<br>collaborative<br>engagement<br>and solid<br>communication<br>with the<br>cooperating<br>teacher | • 4<br>The teacher<br>candidate<br>demonstrates<br>consistent and<br>high quality<br>communication<br>and<br>collaboration<br>throughout the<br>clinical<br>experience | Score                             |
|                                                                                                    |                                                                                                    |                                                                                             |                                                                                                    | Rubric Score:                                                                                                    |                                   |
|                                                                                                    |                                                                                                    |                                                                                             |                                                                                                    | Rubric Mean:                                                                                                    |                                   |

9) If you are done, click the green SAVE AND CLOSE button. If you want to return to something, click the grey SAVE button.

| Total Score: |  |             |      |
|--------------|--|-------------|------|
| 0            |  |             |      |
| Total Mean:  |  |             |      |
|              |  |             | /    |
| Grade:       |  |             |      |
|              |  |             |      |
|              |  |             |      |
|              |  | Save & Clos | Save |

10) To let us know that you are done, please click the green submit button at the top right-hand side of the page.

|                               |                                             |                                                |                                           | Subm                                          | it Close                   |
|-------------------------------|---------------------------------------------|------------------------------------------------|-------------------------------------------|-----------------------------------------------|----------------------------|
|                               |                                             |                                                |                                           | 🖶 Print                                       | -Friendly View             |
| mplete asses<br>ause data inc | sments using multip<br>onsistencies. Comple | ble browser windows o<br>ete assessments and r | or tabs or the brow<br>navigate the syste | vser back button to n<br>m with only one brov | avigate as<br>vser window. |
| e Forms                       | Due Date(s)                                 | Feedback                                       |                                           |                                               |                            |
| E FORMS                       |                                             |                                                |                                           |                                               |                            |
| nce Form                      |                                             | Description                                    |                                           | Last Update                                   |                            |
| rs Verification               |                                             |                                                |                                           | 09/17/2019 10:03 AM                           | l                          |
|                               |                                             |                                                |                                           |                                               |                            |

inical VI: ED324L CT: Fall 2018

Once you click the submit button, you should see a very satisfying green check that replaced the red flag. This means you are done with the binder!

Please contact us if you have additional questions. Our emails are <u>Deborah.ringham@minotstateu.edu</u> or <u>Kathy.hintz@minotstateu.edu</u> and our phone numbers are 701-858-3838 (Deb) or 701-858-3572 (Kathy). We would love for these to be completed by September 15.